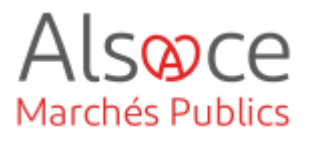

# Créer une suite / Phase de négociation

Mis à jour le 30 janvier 2025 Profil utilisateur : Acheteurs

#### Nombre d'étapes : 3

| 1. | Créer une suite à votre consultation | 2  |
|----|--------------------------------------|----|
| 2. | Lancer une phase de négociation      | 8  |
| 3. | Transmettre l'invitation à concourir | 13 |

#### RECOMMANDATIONS AVANT DE DEMARRER

- Privilégier les navigateurs suivants : Firefox, Chrome
- Démarrer Mon Assistant Marchés Publics en cliquant sur le raccourci bureau lorsque vous allez sur la Plateforme AMP

#### **BESOIN D'AIDE**

- L'ensemble des pas-à-pas actualisés Alsace Marchés Publics sont téléchargeables sur <u>https://www.alsacemarchespublics.eu/</u>
- Consulter notre foire aux questions sur https://www.alsacemarchespublics.eu/
- Adresse email support : <u>contact@alsacemarchespublics.eu</u>
   N° support Alsace Marchés Publics : 03.69.49.39.10 (du lundi au vendredi de 9h à 12h / 14h à 17h)

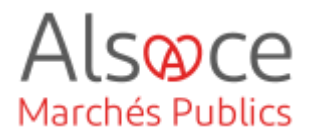

## 1. Créer une suite à votre consultation

Ce guide vise à créer une consultation depuis la consultation initiale et ce pour différent cas de figure.

**Cas 1** : Vous avez lancé une **consultation** (*Appel d'offres ouvert / Marché à procédure adaptée*) qui s'est avérée être **infructueuse** ?

→ Vous souhaitez republier votre consultation, vous pourrez rouvrir une salle des offres à l'identique en créant une suite.

**Cas 2**: Vous avez lancé une consultation (*Appel d'offres ouvert / Marché à procédure adaptée*) dont certains **lots** sont **infructueux** ?

 $\rightarrow$  Vous souhaitez republier votre consultation car certains lots sont infructueux, vous pourrez rouvrir une salle des offres à l'identique en créant une suite et en sélectionnant les lots infructueux à relancer.

Cas 3 : Vous avez lancé un Marché à procédure adaptée et avez prévu une phase de négociation ?

 $\rightarrow$  II s'agira d'enclencher la phase de négociation en ouvrant une nouvelle salle des offres.

NB : consulter les guides sur la création d'une consultation ouverte ou restreinte si vous ne trouvez pas tous les éléments d'informations qu'il vous faut pour compléter chaque onglet.

Attention en créant une suite, vous liez celle-ci à la procédure initiale. Cette dernière ne pourra dès lors plus être supprimée.

| Enregistrer et aller au tableau de bord Enregistrer et rester sur cette page | II est important d'enregistrer chaque onglet en cliquant sur « <i>Enregistrer</i> |  |
|------------------------------------------------------------------------------|-----------------------------------------------------------------------------------|--|
| Demande de validation                                                        | <i>et rester sur cette page</i> » (en bas d<br>chaque page).                      |  |
|                                                                              | La demande de validation intervient                                               |  |
|                                                                              | lorsque vous avez fini toutes les                                                 |  |
|                                                                              | étapes et servira à mettre en ligne votre consultation.                           |  |

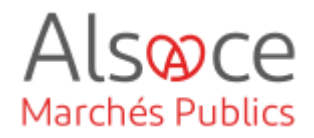

#### Si vous êtes dans les cas 1 ou 2 :

Avant d'enclencher cette procédure, assurez-vous d'être aller jusqu'au bout de la phase « **Décision** » (*Cf. guide Ouverture des offres et données essentielles*)

★ KRA\_20231206\_1 | Rénovation de la salle du conseil

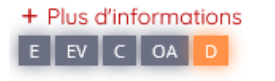

🛱 06/12/2023 09:40

Identification Type de contrat \*

Marché

Référence \*

KRA 20231206 1

dont je suis coordinateur

Entre 5 et 32 caractères alphanumériques ou '-' ou '\_'. Les espaces ne sont pas autorisés.

Consultation passée en groupement de commandes

Sur le tableau de bord, reprendre la consultation déjà créée.

Se rendre dans «Détails ».

Afficher les actions complémentaires Mes actions Décisi on Modifier Modifier Modifier Modifier Modifier Publicité Publicité E Publicité E Publicité B Publicité Décision / Attribuer Créer une suite Créer une suite (a) <u>0</u> + 0 Supprimer cette 🕼 : 0 + 0 (i) : 0 + 0 Supprimer cette **⊕** <u>0+0</u> (i) 0 + 0 0 + 0 (ID) Créer une suite 1 + 0
 1 + 0
 1 🔊 . <u>1 + 0</u> Créer une suite Télécharger pli par pli Déclarer sans suite Déclarer infructueux Créer une suite Créer annonce

Type de procédure \*

Valeur estimée \*

100 000,00 EUR HT

Procédure adaptée > 90 k EUR HT 🛛 🗸

Cette information ne sera pas publiée. Cette valeu

🔾 Oui 🛛 💿

sert à déterminer les supports de publicité adéquats sur l'onglet "Publicité".

Non

En bas de page, dans la partie « Actions » cliquer sur « Créer une suite ».

Vous basculerez sur l'écran d'identification où la plupart des données de la consultation initiale auront été reprises.

Compléter les champs non pré-remplis ou ceux devant être modifiés.

|                                                    |                        | En bas de page vous aurez de la           |
|----------------------------------------------------|------------------------|-------------------------------------------|
|                                                    |                        | possibilité de choisir si la consultation |
| Pièces et modalités d'accès                        |                        | est en phase d'accès public ou            |
| Accès aux informations / DCE par les entreprises * | O Phase d'accès public | restreinte selon le type de procédure.    |

Procédure restreinte

Catégorie principale \*

Travaux

0

Procédure

ouverte

## Créer une suite / Phase de négociation

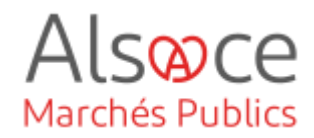

| Phase d'accès restreint     Code d'accè                                                                                                    | Si elle est restreinte vous devrez<br>indiquer un code, soit en cliquant sur<br>, cela génèrera un code, soit en<br>indiquant votre propre code dans le<br>champ prévu.                                                                           |
|----------------------------------------------------------------------------------------------------|----------------------------------------------------------------------------------------------------|
| Cette nouvelle phase porte sur le(\$) lot(\$) suivant(\$)   Tous les lots  Sélection du(des) seul(\$) lot(\$) suivant(\$)  Lot 1 - PLATRERIE Lot 2 - MENUISERIE INTÉRIEURE Lot 3 - CHAUFFAGE VENTILATION Lot 4 - PLOMBERIE SANITAIRE Lot 5 - PEINTURE Lot 6 - CARRELAGE Lot 7 - GROS OEUVRE                                                                                                    | Sur l'onglet lots, si vous aviez plusieurs<br>lots lors de votre consultation initiale, il<br>vous faudra sélectionner les lots<br>concernés par la relance puis valider.                                                                         |
| Règles de mise en ligne         Date de mise en ligne* :         Image: Comparison of the second second seco | Sur l'onglet « <b>Calendrier</b> », laisser<br>cocher par défaut la date de validation<br>pour la mise en ligne de la<br>consultation.                                                                                                    |
| DCE<br>Téléchargement partiel du dossier joint DCE autorisé                                                                                                    | Sur l'onglet « <b>Pièces</b> », laisser cocher<br>par défaut le téléchargement partiel du<br>dossier joint. Cela permet côté<br>entreprise de ne télécharger que les<br>pièces ou dossier des lots sur lesquels<br>ils souhaitent se positionner. |

### Créer une suite / Phase de négociation

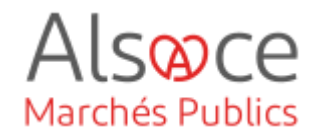

| Modalités de réponse                                                                                      |  |  |  |  |  |
|----------------------------------------------------------------------------------------------------|--|--|--|--|--|
| / Modalités de réponse                                                                                    |  |  |  |  |  |
| Réponse électronique :                                                                                    |  |  |  |  |  |
| Obligatoire                                                                                               |  |  |  |  |  |
| Signature électronique :                                                                                  |  |  |  |  |  |
| O Non requise (la signature électronique n'est pas requise pour la réponse des soumissionnaires)          |  |  |  |  |  |
| <ul> <li>Requise (la signature électronique est requise pour la réponse des soumissionnaires)</li> </ul>  |  |  |  |  |  |
| Autorisée (la signature électronique est possible mais non requise pour la réponse des soumissionnaires.) |  |  |  |  |  |
| / Modalités d'ouverture par les Agents                                                                    |  |  |  |  |  |
| Mode d'ouverture : 🕐                                                                                      |  |  |  |  |  |
| Par dossier                                                                                               |  |  |  |  |  |
| O Par réponse                                                                                             |  |  |  |  |  |
|                                                                                                    |  |  |  |  |  |
| Chiffrement de la réponse avec clé cryptographique :                                                      |  |  |  |  |  |
| Non (le controle de l'ouverture est base sur les seules habilitations)                                    |  |  |  |  |  |
| Oui (la cle privee associée à la consultation est requise pour ouvrir chaque reponse)                     |  |  |  |  |  |
|                                                                                                    |  |  |  |  |  |
| Constitution des dossiers de réponses                                                                     |  |  |  |  |  |
| The sector                                                                                                |  |  |  |  |  |
| * Legende                                                                                                 |  |  |  |  |  |
| Enveloppe de candidature                                                                                  |  |  |  |  |  |
|                                                                                                    |  |  |  |  |  |
|                                                                                                    |  |  |  |  |  |
| Enveloppe d'offre                                                                                         |  |  |  |  |  |
| Sélectionner Type Intitulé du document                                                                    |  |  |  |  |  |
| Acte d'engagement                                                                                         |  |  |  |  |  |

Annexe financière (DPGF, BPU/DQE, au format .xlsx)

Pièces libres (autant que souhaitées par le soumissionnaire)

Sur l'onglet « **Modalités** », compléter les modalités de réponse pour la réponse électronique.

Les modalités d'ouverture : en cas de consultation allotie, privilégier « par réponse ».

Chiffrement de la réponse avec clé cryptographique : Si vous avez au préalable créé une clé cryptographique (BiClé de chiffrement), sélectionner OUI, sinon cocher NON. (Cf. guide générer une BiClé de chiffrement).

Si vous n'arrivez pas à cocher NON, se rendre sur le guide relatif aux paramétrages de la plateforme.

Si l'enveloppe de candidature est cochée alors que votre consultation n'est pas en 2 temps (*phase candidature et phase offre*), décocher l'enveloppe candidature, celle dernière sera analysée en même temps que l'offre.

Dans l'enveloppe offre, sélectionner uniquement l'acte d'engagement et pièces libres sauf s'il est attendu du candidat une pièce financière au format xlsx (Excel) et non pas au format pdf.

AF

9

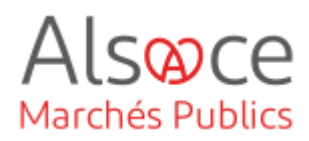

#### Gestion des droits d'accès à la consultation

| Service de rattachement : | CEA           | <ul> <li>Collectivité européenne d'Als</li> </ul> | ace |        |               |
|---------------------------|---------------|---------------------------------------------------|-----|--------|---------------|
| Service associé :         | CEA           | <ul> <li>Collectivité européenne d'Als</li> </ul> | ace |        | ~             |
| RPA :                     | s             | electionnez                                       |     |        | ~             |
| Lista das invités         |               |                                                   |     |        |               |
| Nombro d'invitéo : E      |               |                                                   |     |        |               |
| Nombre a invites : 5      |               |                                                   |     |        |               |
| NOM Prénom *              | Invité perman | nt Service *                                      |     | Droits | Habilitations |
| CEA Admin                 | ~             | CEA                                               |     | Ċ      | æ             |
| KRACK Agnès               | ~             | CEA                                               |     | ۲      | P             |
| HELSCHGER Sabine          | ~             | CEA                                               |     | ٢      | P             |
| LAMIER Jérôme             | ~             | CEA                                               |     | ۲      | P             |
| JAGER LUCIE               | 1             | CEA                                               |     | ٢      | æ             |
|                           |               |                                                   |     |        |               |

Vous avez la possibilité d'ajouter des invités, c'est-à-dire des personnes de votre entité à qui vous donnez accès à votre consultation.

Ces personnes doivent déjà avoir un compte sur la plateforme (*Cf.* guide des paramétrages de la plateforme).

Les agents ayant l'habilitation « invité permanent » auront accès par défaut à la consultation.

Lorsque tous les onglets sont complétés et que vous souhaitez mettre en ligne votre consultation, cliquez

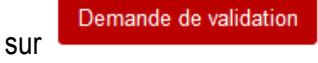

Une fenêtre s'ouvre et demander si vous êtes certain de vouloir demander la validation de la consultation. Cliquer sur valider.

|                                                                             | Demande de validation                                                       |                                 |
|-----------------------------------------------------------------------------|-----------------------------------------------------------------------------|---------------------------------|
|                                                                             | Etes-vous certain de vouloir demander la validation de cette consultation ? |                                 |
|                                                                             | Annuler                                                                     | Valider                         |
| ★ KRA_20231206_2   + Plus d'informations E EV C OA D C 04 D C 04.2023 09:30 | Rénovation de la salle du conseil-Relance du lot 2 Mobilier                 | Cliquer sur « <b>Valider</b> ». |
| ▲ Retraits (0)   ⑦ Quest         ■ Autres actions ∨                         | ions (0) し Dépôts (0)<br>Q. Détails / Modifier                              |                                 |

### Créer une suite / Phase de négociation

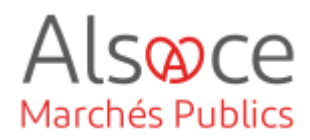

| Elaboration En atte                                                                                | ente de validation Ouverture et Analyse Décision                                                                                                    |
|----------------------------------------------------------------------------------------------------|----------------------------------------------------------------------------------------------------|
| Référence :                                                                                        | 20210001                                                                                                    |
| Objet de la consultation :                                                                         | Création d'un carrefour giratoire à 4 branches permettant les échanges entre<br>la RD X et la RD Y.                                                                                                    |
| Date de fin d'affichage :                                                                          | 08/11/2021 14:00                                                                                                    |
| Informations complémentaire                                                                        | s                                                                                                    |
| Modalités de réponse                                                                               |                                                                                                    |
| Par : Agent habilité                                                                               | de: CEA - Collectivité européenne d'Alsace                                                                                                    |
| Attention, l'affectation des cl<br>de perte ou d'altération du b<br>un bi-clé de secours et d'expr | is de politiement permet de célinit lans contingos électronicavos qui anti récessaires à l'ouverture des plis de celle consultation. En cas<br>ciel, il reta pa possible de déclimité les plis décessé électronicavent par les entreprises. Nou vous recommendant de celler au mointe<br>les casifilias composition de la regarda de contradus es fundament en la resolución de casifica de cubica contro<br>les casifilias composition de la regarda de contradus es fundament en la resolución de cubication de cubication |
| Affectation des clés de chiffrement d                                                              | des enveloppes d'offre                                                                                                    |
| Bi-Clé de CLETESTAMP                                                                               | CEA                                                                                                    |
| onnement.                                                                                          |                                                                                                    |
| Suppléants et clés de secours                                                                      |                                                                                                    |

Une nouvelle fenêtre s'ouvre, choisir la Bi-Clé de chiffrement que vous aurez créée au préalable puis Valider.

Si vous avez cocher NON au niveau de la question « chiffrement de la réponse avec clé cryptographique », aucune clé ne vous sera demandée à ce stade. Cliquer simplement sur « **Valider** ».

KRA\_20231206\_2 | Rénovation de la salle du conseil-Relance du lot 2 Mobilier
 Plus d'informations

La consultation passe à l'étape « **Consultation** » (C Orange). La consultation est désomais en ligne.

Alsoce Marchés Publics

| Annonces 🗸         | Outils de signature 🗸 | Aide 🗸 | Se préparer à répondre 🗸    |  |  |
|--------------------|-----------------------|--------|-----------------------------|--|--|
| Consulta           | ations en cours       |        | Autres annonces             |  |  |
| Recherche rapide Q |                       |        | > Toutes les annonces d'inf |  |  |
|                    |                       |        | > Toutes les annonces d'at  |  |  |
| > Toutes           | les consultations     |        | > Recherche avancée         |  |  |
| > Recher           | che avancée           |        |                             |  |  |

Vérifier que la procédure est bien en ligne côté entreprise :

- se rendre sur le site <u>https://plateforme.alsacemarches</u> <u>publics.eu/entreprise</u>
- Annonces
- Indiqué la référence ou un mot-clé au niveau de la recherche rapide

Cliquer sur la loupe.

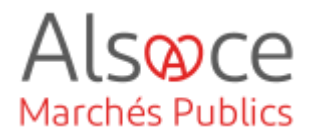

## 2.Lancer une phase de négociation

#### Si vous êtes dans le Cas 3 : MAPA avec phase de négociation

★ KRA\_20231206\_3 | Rénovation de la salle du conseil-Relance des lots 2 et 3
 + Plus d'informations
 E EV C OA D
 D
 D
 D
 D

 ★ Retraits (0) | ⑦ Questions (0) | ↓ Dépôts (1)

 ■ Autres actions ∨
 ♀ Détails
 ♀ Décision

Mes actions

Après avoir analysé les offres, vous souhaitez négocier, comme prévu dans les pièces du marché, avec certain des candidats.

Sur le tableau de bord, reprendre la consultation et se rendre dans « **Détails** ».

Il faut avoir été jusqu'à la partie
 « Décision » (*Cf. guide sur l'ouverture des offres et données essentielles*).

En bas de page, dans la partie « Actions » cliquer sur « Créer une suite ».

|                                                           | En attente de validation             |                                                                                                    |                                                             | Décision                      |                |   |
|-----------------------------------------------------------|--------------------------------------|----------------------------------------------------------------------------------------------------|-------------------------------------------------------------|-------------------------------|----------------|---|
| Modifier                                                  | Modifier                             | Modifier                                                                                                    | Modifier                                                    | Modifier                      |                |   |
| Publicité                                                 | Publicité                            | Publicité                                                                                                    | Publicité                                                   | Publicité                     |                |   |
| (D) Créer une suite                                       | Créer une suite                      | (in the second second s | 💌 a Accès aux réponses                                      | Décision / Attribuer          |                |   |
| Supprimer cette                                           | Supprimer cette                      | 🧊 : 0 + 0                                                                                                    | (m) : 0 + 0                                                 |                               |                |   |
| armonue                                                   | annonde                              | 💮 : 1 ÷ 0                                                                                                    | 🦚 : 0 + 0                                                   | (G) . 0 + 0                   |                |   |
|                                                           |                                      | Créer une suite                                                                                                    | 💮 : 1 ÷ 0                                                   |                               |                |   |
|                                                           |                                      |                                                                                                    | Créer une suite                                             | Télécharger oli par           |                |   |
|                                                           |                                      |                                                                                                    | Télécharger pli par<br>pli                                  | eli                           |                |   |
|                                                           |                                      |                                                                                                    |                                                             | Déclarer sans suite           |                |   |
|                                                           |                                      |                                                                                                    |                                                             | (1) Déclarer<br>infructueux   |                |   |
|                                                           |                                      |                                                                                                    |                                                             | Créer une suite               |                |   |
|                                                           |                                      |                                                                                                    |                                                             | Créer annonce                 |                |   |
| dentification ype de contrat *                            |                                      | Type de procédure                                                                                                    | *                                                           | Catégorie principale *        |                |   |
| Marché                                                    | ~                                    | Procédure adapt                                                                                                    | ée > 90 k EUR HT 🛛 🗸                                        | Travaux                       |                | ~ |
| éférence *                                                |                                      | Valeur estimée *                                                                                                    |                                                             |                               |                |   |
| KRA_20231206_1                                            |                                      | 100 000,00                                                                                                    | EUR HT                                                      | <ul> <li>Procédure</li> </ul> | O<br>Procédure |   |
| ntre 5 et 32 caractères alp<br>.' Les espaces ne sont pas | hanumériques ou '-' ou<br>autorisés. | Cette information ne ser<br>sert à déterminer les su<br>sur l'onglet "Publicité".                                                                                                    | a pas publiée. Cette valeur<br>pports de publicité adéquats | ouverte                       | restreinte     |   |
| onsultation passée e<br>ont je suis coordinate            | n groupement de comm<br>eur *        | andes 🔿 Ou                                                                                                    | ii 💿<br>Non                                                 |                               |                |   |

Afficher les actions complémentaires

Vous basculerez sur l'écran d'identification où la plupart des données de la consultation initiale auront été reprises.

Compléter les champs non pré-remplis ou ceux devant être modifiés. Il est conseillé de modifier la référence et d'indiquer dans l'objet du marché, par exemple : « *Phase de négociation 1* ».

## Créer une suite / Phase de négociation

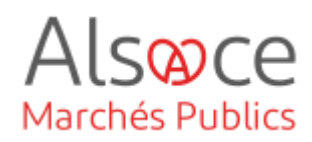

| Pièces et modalités d'accès      |                                                    |                        | En bas de page vous aurez la<br>possibilité de choisir la phase d'accès<br>restreinte.                                                                                    |  |  |
|----------------------------------|----------------------------------------------------|------------------------|----------------------------------------------------------------------------------------------------|--|--|
| Accès aux information:           | s / DCE par les entreprises *                      | O Phase d'accès public | Vous devrez indiquer un code, soit en<br>cliquant sur <sup>×</sup> , cela génèrera un                                                                                     |  |  |
| Phase d'accès restreint          | Code d'accès                                       |                        | code, soit en indiquant votre propre code dans le champ prévu.                                                                                                    |  |  |
| Cette nouvelle phase porte s     | ur le(s) lot(s) suivant(s)                         |                        | Sur l'onglet lots, sélectionner les lots                                                                                                    |  |  |
| O Tous les lot                   | S                                                  |                        |                                                                                                    |  |  |
| <ul> <li>Sélection de</li> </ul> | u(des) seul(s) lot(s) suivant(s)                   |                        |                                                                                                    |  |  |
|                                  | Lot 1 - PLATRERIE                                  |                        |                                                                                                    |  |  |
|                                  | Lot 2 - MENUISERIE INTÉRIEURE                      |                        |                                                                                                    |  |  |
|                                  | Lot 3 - CHAUFFAGE VENTILATION                      |                        |                                                                                                    |  |  |
|                                  |                                                    |                        |                                                                                                    |  |  |
|                                  |                                                    |                        |                                                                                                    |  |  |
|                                  | ot 7 - GROS OFLIVE                                 |                        |                                                                                                    |  |  |
|                                  |                                                    |                        |                                                                                                    |  |  |
| <                                |                                                    | Annuler Valider        |                                                                                                    |  |  |
| Règles de mise en ligne          |                                                    |                        | Sur l'onglet « <b>Calendrier</b> », laisser<br>cocher par défaut la date de validation                                                                                    |  |  |
| Date de mise en ligne* :         | <ul> <li>Le</li> <li>Date de validation</li> </ul> | aa hh:mm )             | pour la mise en ligne de la consultation.                                                                                                    |  |  |
| DCE                              |                                                    |                        | Sur l'onglet « <b>Pièces</b> », laisser cocher                                                                                                    |  |  |
| Téléchargement partie            | l du dossier joint DCE autorisé                    |                        | par défaut le téléchargement partiel du<br>dossier joint. Cela permet côté<br>entreprise de ne télécharger que les<br>lots sur lesquels ils souhaitent se<br>positionner. |  |  |

### Créer une suite / Phase de négociation

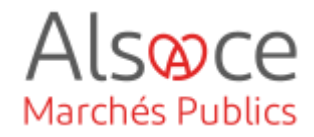

| Modalités de réponse                                                                                      |
|----------------------------------------------------------------------------------------------------|
| Modalités de réponse                                                                                      |
| Réponse électronique :                                                                                    |
| Obligatoire                                                                                               |
| Signature électronique :                                                                                  |
| O Non requise (la signature électronique n'est pas requise pour la réponse des soumissionnaires)          |
| <ul> <li>Requise (la signature électronique est requise pour la réponse des soumissionnaires)</li> </ul>  |
| Autorisée (la signature électronique est possible mais non requise pour la réponse des soumissionnaires.) |
| Modalités d'ouverture par les Agents                                                                      |
| Mode d'ouverture : 🕜                                                                                      |
| Par dossier                                                                                               |
| O Par réponse                                                                                             |
| Chiffrement de la réponse avec dé cryptographique :                                                       |
| <ul> <li>Non (le contrôle de l'ouverture est basé sur les seules habilitations)</li> </ul>                |
| Oui (la clé privée associée à la consultation est requise pour ouvrir chaque réponse)                     |
|                                                                                                    |

| Enveloppe of | d'offre |                                                              |
|--------------|---------|--------------------------------------------------------------|
| Sélectionner | Туре    | Intitulé du document                                         |
|              | DC      | Acte d'engagement                                            |
|              | AP      | Annexe financière (DPGF, BPU/DQE, au format .xlsx)           |
|              | 9       | Pièces libres (autant que souhaitées par le soumissionnaire) |
|              |         |                                                              |

Sur l'onglet « **Modalités** », compléter les modalités de réponse pour la réponse électronique.

Les modalités d'ouverture : en cas de consultation allotie, privilégier « par réponse ».

Chiffrement de la réponse avec clé cryptographique : Si vous avez au préalable créé une clé cryptographique (BiClé de chiffrement), sélectionner OUI, sinon cocher NON. (*Cf. guide générer une BiClé de chiffrement*).

Si vous n'arrivez pas à cocher NON, se rendre sur le guide relatif aux paramétrages de la plateforme.

Ne sélectionner que l'enveloppe offre.

Dans l'enveloppe offre, sélectionner uniquement l'acte d'engagement sauf s'il est attendu du candidat une pièce financière au format xlsx (Excel) et non pas au format pdf.

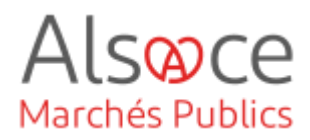

| Germoe de lattachement. | CE           | A - Collectivité européenne d'Alsace |        |              |  |
|-------------------------|--------------|--------------------------------------|--------|--------------|--|
| Service associé :       | CE           | A - Collectivité européenne d'Alsace |        | ~            |  |
| RPA :                   |              |                                      |        |              |  |
| iste des invités        |              |                                      |        |              |  |
| Nombre d'invités : 5    |              |                                      |        |              |  |
| NOM Prénom *            | Invité perma | ent Service *                        | Droits | Habilitation |  |
| CEA Admin               | 1            | CEA                                  | ۲      | æ            |  |
| KRACK Agnès             | ~            | CEA                                  | Ċ      | P            |  |
| HELSCHGER Sabine        | ~            | CEA                                  | Ċ      | P            |  |
|                         | 1            | CEA                                  | ٢      | P            |  |
| LAMIER Jérôme           |              |                                      |        |              |  |

Vous avez la possibilité d'ajouter des invités, c'est-à-dire des personnes de votre entité à qui vous donnez accès à votre consultation.

Attention, ces personnes doivent déjà avoir un compte sur la plateforme (*Cf. guide des paramétrages de la plateforme*).

Les agents ayant l'habilitation « invité permanent » auront accès par défaut à la consultation.

Lorsque tous les onglets sont complétés et que vous souhaitez mettre en ligne votre consultation, cliquez

Demande de validation

Une fenêtre s'ouvre et demander si vous êtes certain de vouloir demander la validation de la consultation. Cliquer sur valider.

| ★ KRA_20231206_3A   Rénovation de la salle du conseil-Relance des lots 2 et<br>3_Phase de négociation 1 | Cliquer sur le bouton « Valider |
|----------------------------------------------------------------------------------------------------|---------------------------------|
| + Plus d'informations<br>E EV C OA D                                                                    |                                 |
| 昔 13/12/2023 17:30                                                                                      |                                 |
| Characteria (0)   ⑦ Questions (0)   ↓ Dépôts (0)     Autres actions ∨ Q Détails                         |                                 |

### Créer une suite / Phase de négociation

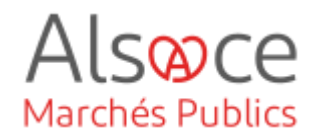

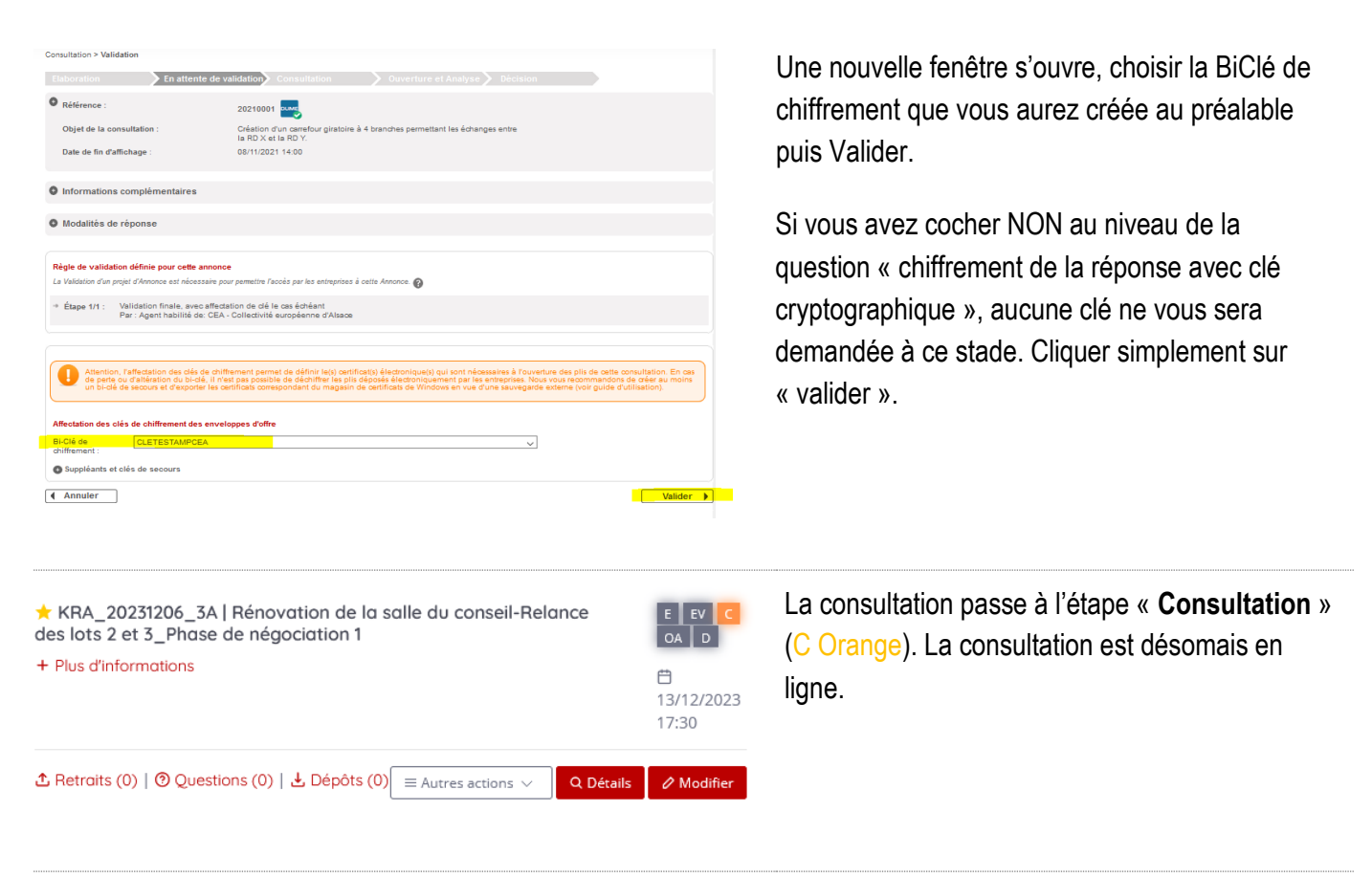

## Alsoce Marchés Publics

| Annonces 🗸 | Outils de signature 🗸 | Aide 🗸 | Se préparer à répondre 🗸    |
|------------|-----------------------|--------|-----------------------------|
| Consulta   | ations en cours       |        | Autres annonces             |
| Recherche  | rapide Q              |        | > Toutes les annonces d'inf |
|            |                       |        | > Toutes les annonces d'att |
| > Toutes   | es consultations      |        | > Recherche avancée         |
| > Recher   | che avancée           |        |                             |
|            |                       |        |                             |

Vérifier que la procédure est bien en ligne côté entreprise :

- se rendre sur le site <u>https://plateforme.alsacemarchespublics.eu/e</u> <u>ntreprise</u>
- Annonces
- Indiqué la référence ou un mot-clé au niveau de la recherche rapide

Cliquer sur la loupe.

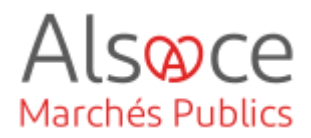

## 3. Transmettre l'invitation à concourir

L'invitation a concourir est un courrier à transmettre via la messagerie sécurisée de la Plateforme pour informer les candidats qu'une phase de négociation ou qu'une phase restreinte est lancée et qu'ils sont amenés à y répondre.

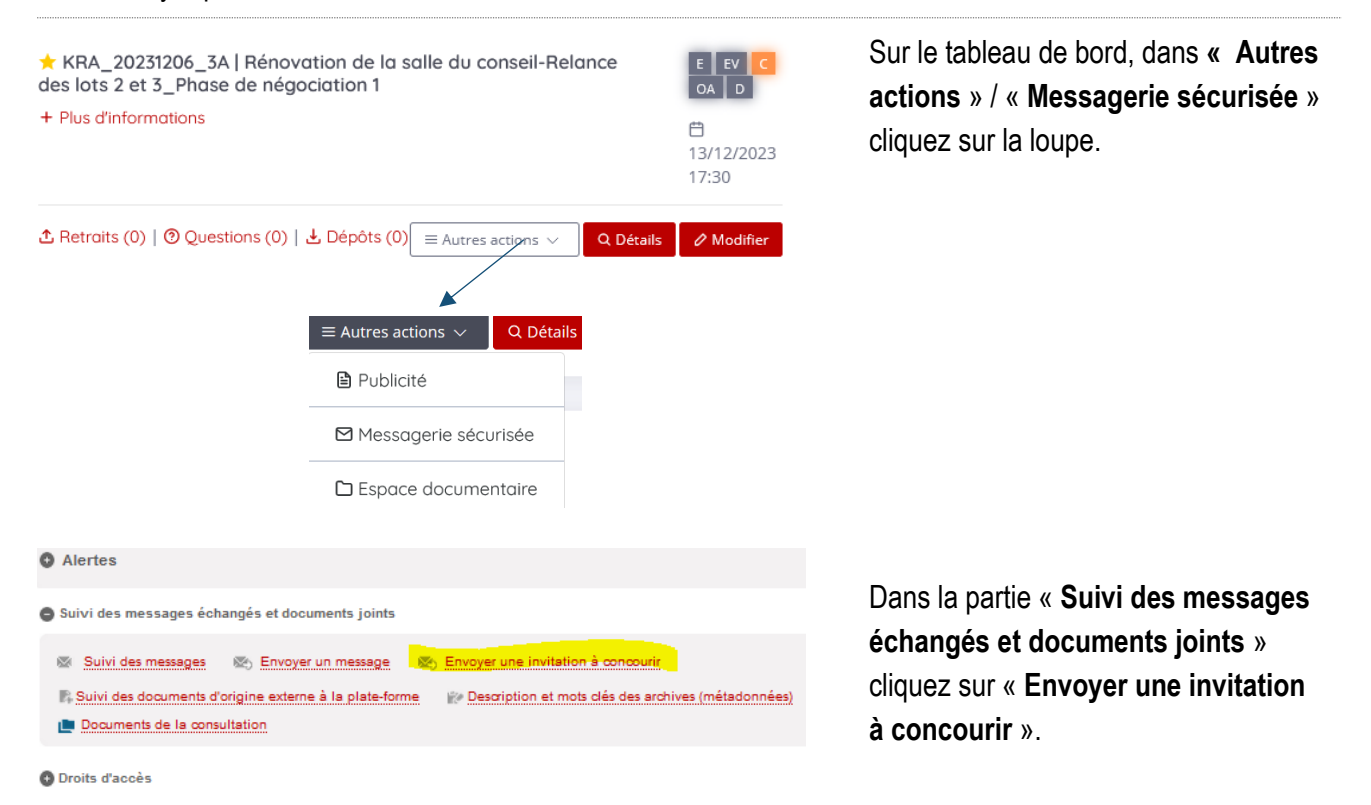

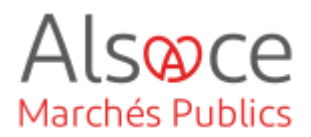

Nouveau message : invitation à concourir

| DI                                                                                    |                                                                                                    |
|---------------------------------------------------------------------------------------|----------------------------------------------------------------------------------------------------|
| Référence :                                                                           | AKTEST2022002                                                                                                    |
| Intitulé :                                                                            | Travaux de réfection d'un pont XXL                                                                                                    |
| Objet :                                                                               | Travaux de réfection d'un pont XXL comprenant une spécificité                                                                                              |
| Date et heure limite de<br>remise des plis :                                          | 25/01/2022 16:00                                                                                                    |
|                                                                                       |                                                                                                    |
| Type de courrier :                                                                    | Invitation à concourir                                                                                                    |
|                                                                                       |                                                                                                    |
| ptions d'envoi et de répo                                                             | inse                                                                                                    |
| ptions d'envoi et de répo<br>ptions d'envoi<br>odalité d'envoi :                      | Courrier électronique avec accusé de réception généré lors de l'accès au contenu du     Courrier     Courrier électronique simple sans accusé de réception |
| ptions d'envoi et de répo<br>ptions d'envoi<br>adalité d'envoi :<br>ptions de réponse | Courrier électronique avec accusé de réception généré lors de l'accès au contenu du Courrier Courrier électronique simple sans accusé de réception 0       |

Une nouvelle fenêtre s'ouvre.

Vous devez compléter des champs.

Laissez cocher par défaut, le courrier avec accusé de réception et ne permettez pas au candidat de répondre via le mail d'invitation à concourir afin que les offres soient déposées sur la plateforme et que les pièces jointes ne transitent pas via la messagerie sécurisée.

| TESTKRACK TESTAGNES   N.B.C.   agnes.krack@alsace.eu | х | TESTKRACK TESTAGNES   N.B.C.   agnes.krack@alsace.eu | х | l |
|------------------------------------------------------|---|------------------------------------------------------|---|---|
|                                                      |   |                                                      |   |   |

Destinataires issus d'une phase précédente

TESTKRACK TESTAGNES | N.B.C. | agnes.krack@alsace.eu

| Courrier à envoyer    |                                                                                                    |
|-----------------------|----------------------------------------------------------------------------------------------------|
| Courrier              |                                                                                                    |
| Destinataire(s) : *   | Iamier jerome   N.B.C.   jerome.lamier@alsace.eu       X       ×         Les adresses mail peuvent être copiées et collées dans ce champ, séparées par un espace, une virgule, ou un point-virgule.       X |
| Objet du courrier : * | Invitation à concourir                                                                                                    |
| Corps du courrier : * | B       I       III       IIII       IIIIIIIIIIIIIIIIIIIIIIIIIIIIIIIIIIII                                                                                                    |
|                       | Le bloc contextuel suivant est automatiquement intégré dans votre courrier :                                                                                                    |
|                       | Consultation concernée par cet échange                                                                                                    |
|                       | Référence   Intitulé : AKTEST2022002   Travaux de réfection d'un pont XXL                                                                                                    |
|                       | 66 Objet : Travaux de réfection d'un pont XXL comprenant une spécificité                                                                                                    |
|                       | Date et heure limite de remise des plis : 25/01/2022 16:00                                                                                                    |
|                       | Organisme   Entité d'achat : Collectivité européenne d'Alsace                                                                                                    |
|                       | Lien direct : https://alsacemarchespublics-preprod.local-trust.com<br>/?page=Entreprise.EntrepriseDetailConsultation&id=501995&orgAcronyme=cea&<br>code=5Mn0Zzj8 Code d'accès : 5Mn0Zzj8                    |

Les adresses mails des destinataires vous seront proposées par défaut si vous êtes allé au bout de la phase décision.

Complétez si besoin le corps du message.

Un lien d'accès permettra au candidat de prendre connaissance de la relance du lot ou de la consultation.

Aussi, seuls les candidats ayant été destinataires du mail et disposant du code d'accès pourront répondre à la consultation.

Vous pouvez joindre votre propre courrier charté si souhaité.

N'oubliez pas de cliquer sur le bouton « Envoyer le courrier ».

## Créer une suite / Phase de négociation

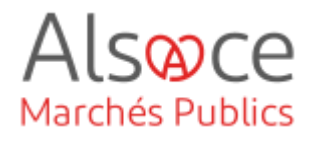

| Pièces jointes                                                                                                    |                                                                                                    |                                                                                                    |
|----------------------------------------------------------------------------------------------------|----------------------------------------------------------------------------------------------------|----------------------------------------------------------------------------------------------------|
| Pièce(s) à joindre au courrier :                                                                                   | Déposer les fichiers ici pour les joindre<br>ou<br>Omporter un fichier depuis le poste local<br>ou<br>Importer un fichier depuis l'espace documentaire de la consultati | JN.                                                                                                    |
| <pre>«Retour</pre>                                                                                                 | 🖹 Enregistrer 🛛 😂 En                                                                                                    | oyer le courrier                                                                                                    |
| Demande de confirmation                                                                                            | ous l'envoi de ce courrier ?                                                                                                    | <ul> <li>Une nouvelle fenêtre s'ouvre pour vous demander confirmation de l'envoi du courrier</li> <li>Cliquer sur « Oui ».</li> </ul> |
| Suivi des messages                                                                                                 |                                                                                                    | Une autre fenêtre s'ouvre. Elle<br>concerne le suivi des messages.                                                                    |
| Référence :<br>Intitulé :<br>Objet :<br>Date et heure limite de<br>remise des plis :                               | AKTEST2022002<br>Travaux de réfection d'un pont XXL<br>Travaux de réfection d'un pont XXL comprenant une spécificité<br>25/01/2022 16:00                                | Vous pouvez retrouver le courrier à tout moment en vous rendant dans le suivi des messages.                                           |
| Suivi des courriers envoyés 1 B<br>Filtres                                                                         | Brouillons 0 Nouveau courrier 🖂                                                                                                    | ll existe un mode « <b>Brouillon</b> » qui                                                                                            |
| Statut                                                                                                    | En cours d'envoi Non délivré Délivré Lupar le destinataire Réponse non lue<br>Réponse lue                                                                               | vous permet de préparer vos courriers                                                                                                 |
| Mots clés <b>O</b><br>Type de message<br>Destinataires                                                             | Sélectionnez<br>Sélectionnez                                                                                                    | moment voulu.                                                                                                    |
| Dates d'envoi<br>Afficher uniquement les<br>courriers pour lesquels une<br>réponse du destinataire est<br>attendue | Sélectionnez                                                                                                    |                                                                                                    |

« **E** » signifie que le courrier d'invitation à couconrir a été envoyé.

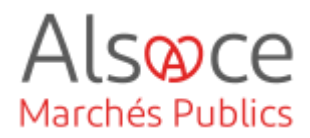

|   | Statut<br>Evénements                                                               | Type de courrier   Objet<br>Destinataire                                                                                                    |
|---|------------------------------------------------------------------------------------|----------------------------------------------------------------------------------------------------|
| * | Réponse lue                                                                        | Invitation à concourir Invitation à concourir                                                                                                    |
|   | E 25/01/2022 - 11:4<br>25/01/2022 - 11:4<br>25/01/2022 - 11:4<br>25/01/2022 - 11:4 | 40:07<br>40:50       Bonjour,Vous êtes invité à concourir pour la consultation<br>41:48         43:55       Ma réponse en pièce jointe.Cordialement blabla         Vétail des échanges   Invitation à concourir       × |
|   | Actions                                                                            | Informations       Destinataire     Iamier jerome   jerome.lamier@alsace.eu       Objet     Invitation à concourir                                                                                                    |
|   |                                                                                    |                                                                                                    |

« D » signifie qu'il a été délivré.

« L » signifie qu'il a été lu.

« **R** » signifie que le canidat a répondu lorsqu'une réponse est attendu au courrier.

La loupe dans la partie « **Actions** » vous permet de télécharger au format PDF le suivi des messages.

La prochaine étape concerne l'ouverture des offres et la finalisation de la procédure jusqu'aux données essentielles. Pour cela, consulter le guide « *Ouverture des offres et données essentielles* »